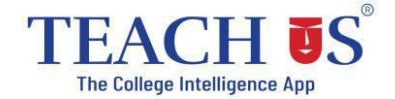

## **Admission Form filling steps - Students**

### For Students (SY and TY) Using Mobile app

1. Download the **Teach Us** app using below links

# For mobile App

Android

https://play.google.com/store/apps/details?id=com.thinkmonk.teachus

### iOS

https://itunes.apple.com/in/app/teach-us/id1392613722?mt=8

- 2. Login from the student's account using your Registered Mobile Number
- 3. Verify the OTP
- 4. Click on **'Admission'** button on top right corner.
- 5. Complete the entire form filling process.
- 6. After submitting the form, you will get the notification that your form is approved by the college.
- 7. Proceed with the fee payment.
- 8. Once fee payment is verified by the college, your admission is secured.

### For detailed process kindly watch this video

Admission Process | Platform walk-through for Students using mobile app

https://youtu.be/GEIRw-Q5K2A

www.teachusapp.com